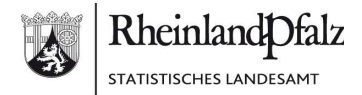

## Einstieg in die Onlinemeldung für den Mikrozensus

- Bitte lesen Sie die von uns bereitgestellten Informationen zur Onlinemeldung
  im Schreiben
  - im Infoblatt "Information Onlinemeldung" gut durch.
- 2. Bitte geben Sie

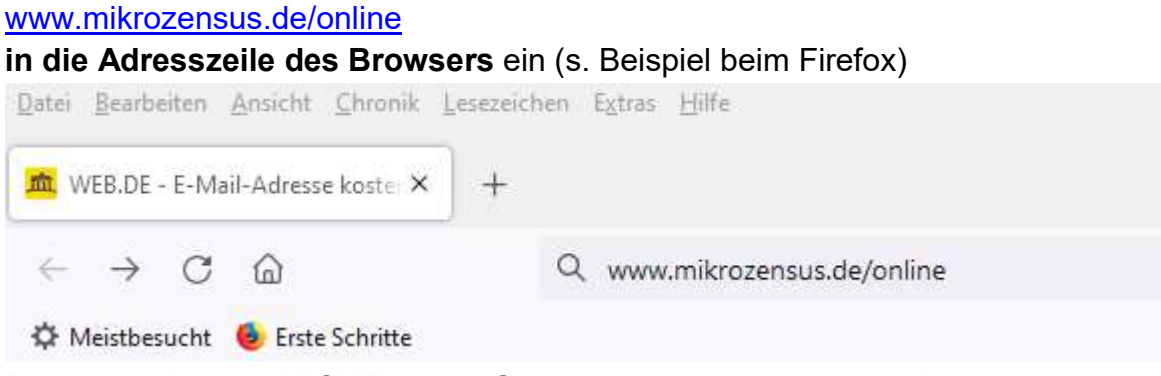

Bitte diese Angabe **NICHT** in eine Suchmaschine eingeben, da dies zu einem , falschen Ergebnis führen kann.

3. Es erscheint folgendes Bild:

| STATISTISCHE ÄMTEI<br>des bundes und der lände        |                                                                                                    |
|-------------------------------------------------------|----------------------------------------------------------------------------------------------------|
| Statistikdaten<br>melden                              | Infos für Melder                                                                                                    |
| Startseite > Infos für Melder > Unterstützte S        | > Bevölkerung, > Private Haush > Mikrozensus > Online-Befragun                                                                                                    |
| ▲ Private Haushalte                                   | Online-Befragung Mikrozensus                                                                                                    |
| Laufende                                              | Mikrozensus                                                                                                    |
| Wirtschaftsrechnungen                                 | Meldeverfahren IDEV (formularbasiert)                                                                                                    |
| Mikrozensus 🗸 🗸                                       | Sie füllen einfach online ein Formular aus (wahlweise können Sie auch Daten in das<br>Formular importieren).                                                                                                    |
| Online-Befragung<br>Mikrozensus                       | Meldung über Online-Formular abgeben                                                                                                    |
| Bildung •                                             | Willkommen beiminformationsangebot der Statistischen Ämter des Bundes und der Länder zur Online-Befragung Mikrozensus.<br>Der Mikrozensusst eine gesetzlich verbindliche, rentäsentative Befragung von Haushalten in Deutschland, Jährlich nimmt rund                                                                                                    |
| Dienstleistungen, <b>b</b><br>Binnenhandel, Verkehr   | 3 der Bevölkgung an der Befrägung teil. Die Ergebnisse des Mikrozensus liefern Informationen zur Struktur sowie zur wirtschaftlicher und sozialen Lage der Bevölkerung. Sie tragen dazu bei, die Situation der Haushalte in Deutschland besser zu verstehen und die Lebensbedingungen der Bevölkerung zu verbessern. Dies geschieht z. B. durch Programme zu mehr Deutschland besser zu werbessern. Dies geschieht z. B. durch Programme zu mehr Deutschland besser zu verbessern. Dies geschieht z. B. durch Programme zu mehr Deutschland besser zu werbessern. |
| IKT in Unternehmen.                                   | Beschättigung, besserer Ausbildung sowie gegen Armut und soziale Ausgrenzung.<br>Weitere Informationen rund um den Mikrozensus finden Sie unter www.mikrozensus.de                                                                                                    |
| Insolvenz, Überschuldung, 🔹 🕨<br>Gewerbeanzeigen      | Hinweiszur Mikrozensus-Befragung während der Corona-Pandemie<br>Die aktuelle Corona-Krise stellt eine massive Belastung unseres Gemeinwesens dar. Viele Menschen machen sich derzeit große<br>Sorgen um die weitere Entwicklung. Dies betrifft die gesundheitlichen, aber auch die sozialen und wirtschaftlichen Folgen der                                                                                                    |
| Land-und Forstwirtschaft, Fischerei                   | Kriss. Wir sind uns bewusst, dass eine geforderte Teilnahme an der Mikrozensus-Befragung in dieser Zeit nicht einfach zu tragen<br>ist. Dennoch bitten wir Sie um Ihre Mitarbeit, auch und gerade in der derzeitigen Ausnahmesituation. Ihre Auskunft ist wichtig, um<br>die aktuelle Lage der privaten Haushalte in Deutschland abzubilden. So kann aufgezeigt werden, welche Auswirkungen die<br>Waßnahmen zur Eindämmung der Corona-Pandemie zum Beispiel auf die Erwerbstätigkeit und das Einkommen unterschiedlicher                                         |
| Öffentliche Finanzen,<br>Öffentlicher Dienst, Steuern | Bevölkerungsgruppen haben.<br>Bitte unterstützen Sie uns, damit wir Politik und Verwaltung diese wichtigen Daten als Entscheidungsgrundlage zur Verfügung<br>stellen können.                                                                                                    |
| YPreise, Verdienste,                                  | Vielen Dank für Ihre Unterstützung!                                                                                                    |

Hier <u>DIREKT</u> auf "Meldung über Online-Formular abgeben" klicken.

#### 4. Es erscheint folgendes Bild:

| tatistikdaten<br>nelden                                               | Infos für Meld                               | er <b>1</b>                                                                     | Hilfsmittel und<br>Automatisierung                                                                | ð                  |
|-----------------------------------------------------------------------|----------------------------------------------|---------------------------------------------------------------------------------|---------------------------------------------------------------------------------------------------|--------------------|
| rtseite > Statistikdaten > Statistikda                                | aten dir                                     |                                                                                 |                                                                                                   |                    |
| Statistikdaten direkt o                                               | online melden                                |                                                                                 |                                                                                                   |                    |
| Geben Sie hier Ihre Anmeldedaten<br>Ihrem Online-Meldeverfahren weite | n ein, um direkt zu<br>ergeleitet zu werden. | ,Mein Porta                                                                     | l' nutzen                                                                                         |                    |
| Ihre Kennung<br>Ihr Passwort<br>Passwort vergessen?                   | Anmelden                                     | Wenn Sie für meh<br>Verwalten Sie Ihre<br>E-Mail-Erinnerung<br>dem Service-Tear | nrere Statistiken melden:<br>e Zugangsdaten, richten Sie<br>jen ein, tauschen Sie Nachr<br>n aus. | sich<br>ichten mit |
|                                                                       |                                              | Statistikdaten über ,                                                           | Mein Portal melden                                                                                |                    |
|                                                                       |                                              |                                                                                 |                                                                                                   |                    |

Bitte geben Sie hier Kennung und Passwort aus unserem Schreiben an.

5. Es erscheint folgende Meldung:

## Statistikdaten direkt online melden

Die Anmeldung mit der Kennung am Meldeverfahren 'IDEV NRW' war erfolgreich.

#### Weiter zu IDEV

6. Auf "Weiter zu IDEV" klicken. Es erscheint:

#### Bitte warten, Sie werden automatisch weitergeleitet...

Bitte warten, Sie werden automatisch zum entsprechenden IDEV-System weitergeleitet.

Sollte die automatische Weiterleitung nicht funktionieren, klicken Sie bitte auf den folgenden Button: IDEV starten

### Danach erfolgt der Aufbau des Eingangsbildschirms für Ihre Mikrozensus-Onlinemeldung (Muster s. nächste Seite):

Hier ist auch Ihre Kennung nochmals vermerkt.

| a Lawrencem                                                                                | Automatische Abmeldung in 3 Stunden 59 Minuten                                                                                                    |
|--------------------------------------------------------------------------------------------|----------------------------------------------------------------------------------------------------|
|                                                                                            |                                                                                                    |
| Sie haben sich mit einem Initia<br>werden Sie auf das Formular zr                          | ipasswort angemeidet. Zum Schutz Ihrer Daten ist es erforderlich, dass Sie ein eigenes Passwort vergeben. Nach Änderung des Passwo<br>ur Meldungsabgabe weitergeieitet.                                                                                                    |
| Benutzerdaten verwalten                                                                    |                                                                                                    |
| Passwortänderung erfore                                                                    | derlich                                                                                                    |
| Aktuelle Kennung: 07                                                                       |                                                                                                    |
| Bitte geben Sie ein neues Pa<br>enthalten sowie eine Gesam                                 | assworf ein. Ihr Passworf muss mindestens einen Groß- und einen Kleinbuchstaben; eine Ziffer und ein Sonderzeichen (z.B. ?, I, %,) -<br>Mänge von mindestens 8 Zeichen haben. Leerzeichen sind nicht erlaubt.                                                                                                    |
| Neues Passwort: Neue                                                                       | es Passwort                                                                                                    |
| Passwort bestätigen: Pass                                                                  | swort bestätigen                                                                                                    |
| zurückzusetzen. Bitte merken<br>Kontaktdaten hinterlegt sind,<br>Datenschutzgründen nur wä | sessen insteam is es nin den ihre angegebenen Kolmskelauen noglich, ihr asswond adkundisch in versigen immuch per interbilt und Ernan<br>Ste sich diese Angaben, dah ihre angegebenen Kolmskelauen unglich autre abswond adkundisch in versigen immuch per interbilt und Ernan<br>enfolgt die Zustellung des neuen Passworts postalisch. Bitte beachten Sie, dass die Antwort auf die Sicherheitsfrage aus<br>Ihrend der Eingebe sichtber ist. |
| Kontaktdaten hinterleger                                                                   | n (Bitte Haken entfernen, wenn keine automatisierte Passwortzurücksetzung gewünscht)                                                                                                    |
| E-Mail-Adresse:                                                                            | E-Mail-Adresse                                                                                                    |
| E-Mail-Adresse bestätigen:                                                                 | E-Mail-Adresse bestätigen                                                                                                    |
| Telefonnummer:                                                                             | Telefonnummer                                                                                                    |
| Sicherheitsfrage:                                                                          | - Bitte wählen Sie eine Sicherheitsfrage aus V                                                                                                    |
| Sicherheitsfrage-Antwort:                                                                  | Sicherheits frage-Antwort                                                                                                    |
| Übernehmen                                                                                 |                                                                                                    |
|                                                                                            |                                                                                                    |
|                                                                                            |                                                                                                    |
|                                                                                            |                                                                                                    |
|                                                                                            |                                                                                                    |
| 1                                                                                          |                                                                                                    |

# Alternativmöglichkeit zur Einwahl

https://www.idev.nrw.de/idev/OnlineMeldung

Anschließend "Rheinland-Pfalz" auswählen und sich danach anmelden.